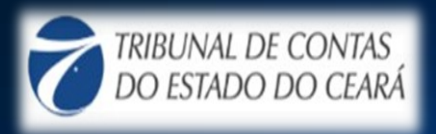

Æ

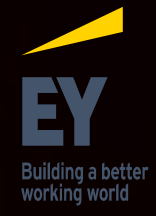

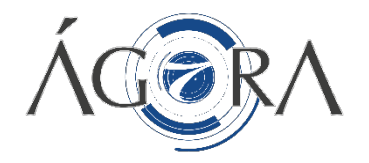

# Ágora

O sistema Ágora tem por finalidade a automatização da análise do processo de prestação de contas do TCE-CE. A iniciativa reduzirá esforços para coleta de informações, dará maior agilidade na montagem dos dados, elevará o grau de assertividade e simplificará o processo de análise das prestações de contas anuais, diminuindo o tempo de julgamento das prestações das mesmas.

# **Criar PCA**

Á CORA

Para criar uma PCA, na tela inicial, clique no botão no canto superior direito da tela, conforme indicado na imagem abaixo:

|      | Versio 1.0.0                  | Jurisdicionado 1<br>SECRETARIA DA EDUCAÇÃ<br>Seir Æ |
|------|-------------------------------|-----------------------------------------------------|
|      |                               |                                                     |
|      |                               | NOVA PCA                                            |
| List | tas de PCAs                   |                                                     |
|      | SECRETARIA DA EDUCAÇÃO - 2015 | ٩                                                   |
| -    | SECRETARIA DA EDUCAÇÃO - 2016 | ٩                                                   |

Após o clique, uma nova janela será aberta para indicação dos dados de geração da nova PCA.

### Módulos de Acesso

O sistema está dividido em 14 módulos onde estão segregadas as peças ou informações que compõem a prestação de contas. Dentro de cada módulo a inserção das informações estará distribuída em telas de acordo com a natureza das informações.

Além da indicação do nome de cada um dos módulos, a caixa de acesso apresenta as informações da data do ultimo acesso e uma legenda indicativa do status do módulo.

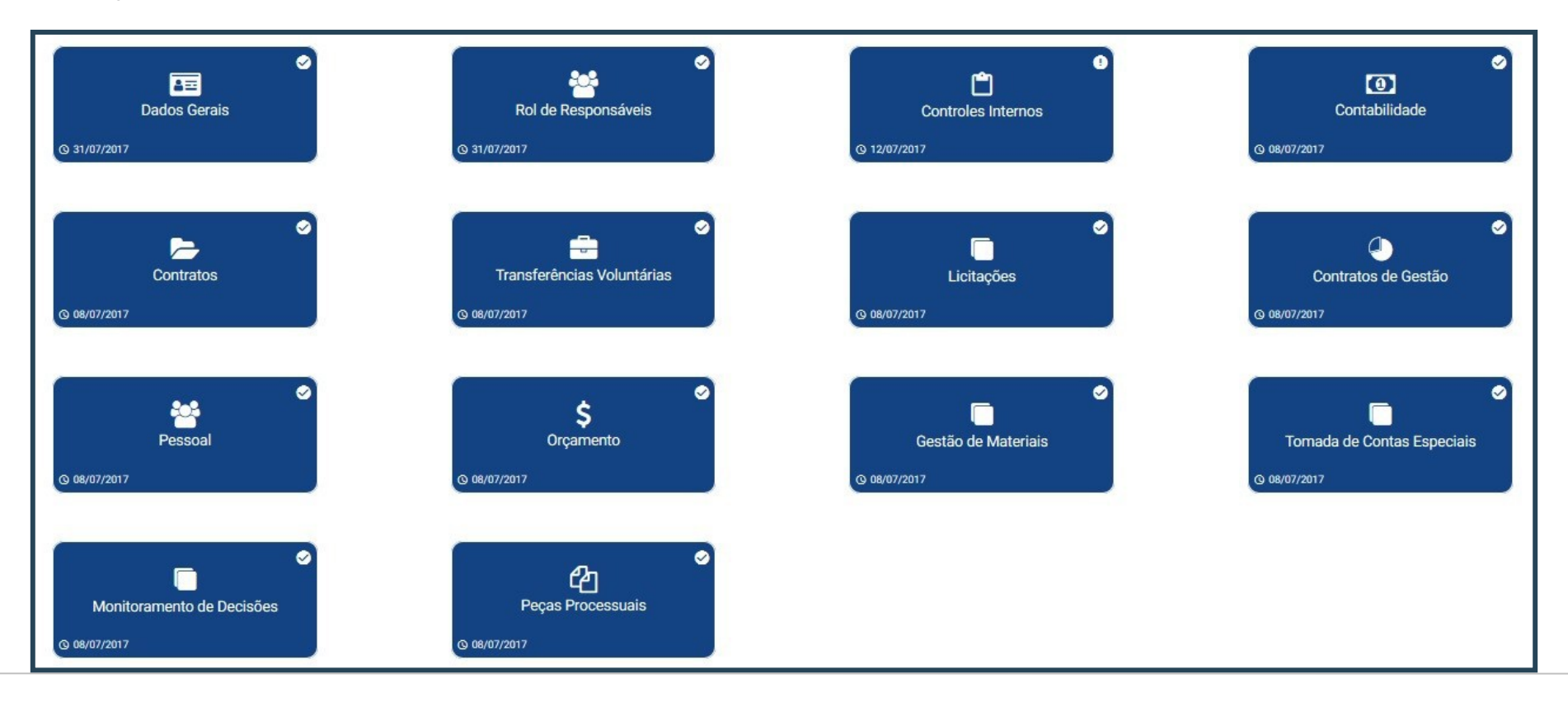

### **Dados Gerais**

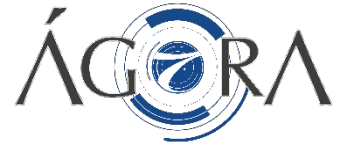

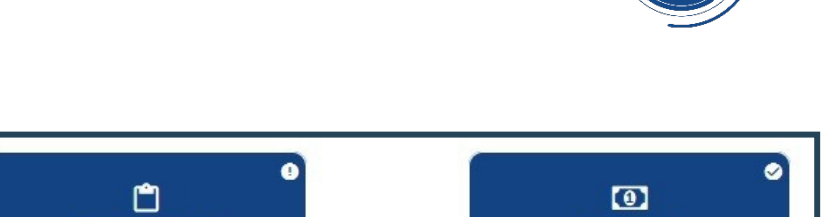

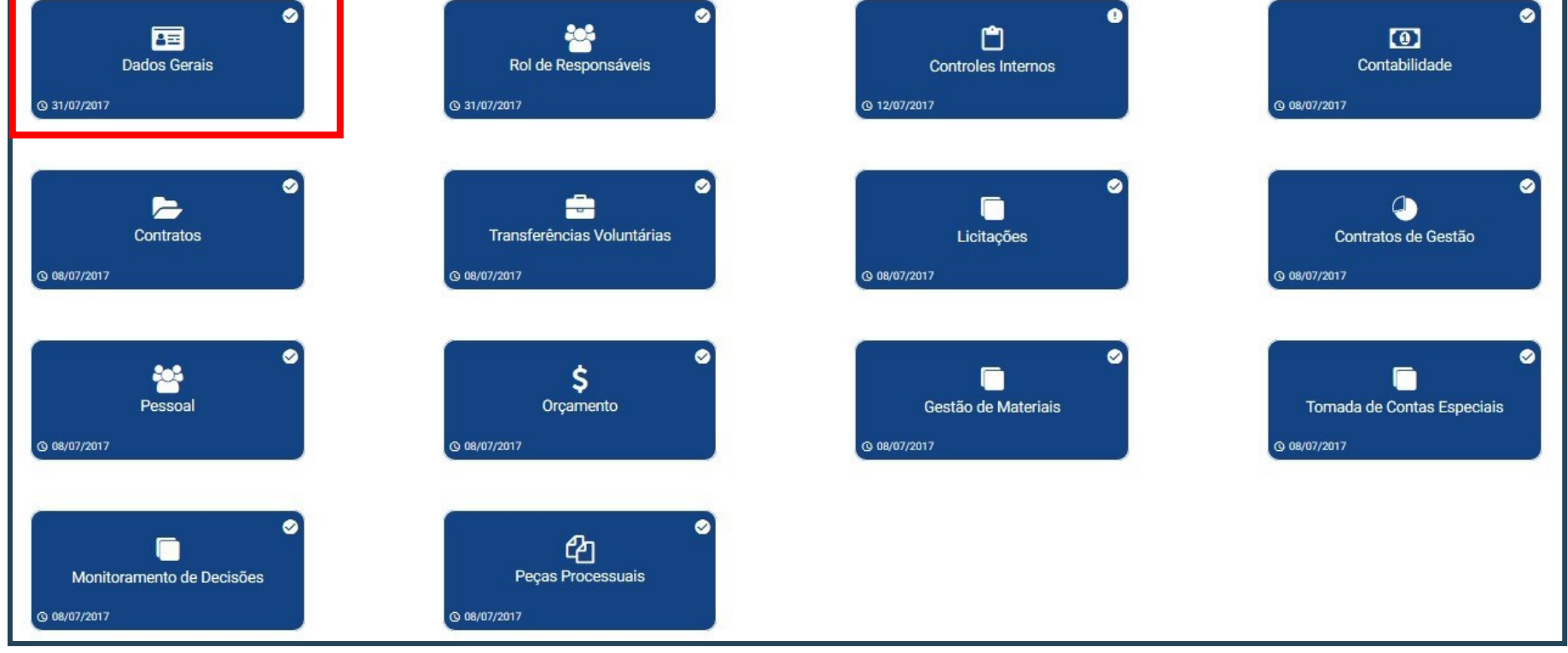

### **Dados Gerais**

- O módulo conta com um pequeno formulário onde devem ser inseridas informações gerais sobre o jurisdicionado;
- Após o preenchimento, clique em "Salvar" para garantir o registro dos dados inseridos.

| PCA672015 - 2015 → Dados Gerais                                                                                                    |
|----------------------------------------------------------------------------------------------------|
|                                                                                                    |
| Dados Gerais                                                                                                    |
| Nome do Orgão                                                                                                    |
| SECRETARIA DA FAZENDA DO ESTADO DO CEARÁ                                                                                                    |
| Descrição Geral                                                                                                    |
| A Secretaria da Fazenda, criada pela Lei nº58, de 26 de setembro de 1836, redefinida suas competências de acordo com a Lei nº13.875, de 7 de fevereiro de 2007, constitui Órgão da Administração Direta Estadual, de natureza instrumental, regendo-se por este Regulamento, pelas normas internas e a legislação pertinente em vigor.                                                   |
| Missão                                                                                                    |
| Captar e gerir recursos financeiros para o desenvolvimento sustentável do Estado e promover a cidadania fiscal.                                                                                                    |
| łł.                                                                                                    |
| Visão                                                                                                    |
| Alcançar a excelência no desempenho da administração fazendária, com a satisfação dos clientes, gestão participativa e inovadora e a prática da responsabilidade fiscal e social.                                                                                                    |
|                                                                                                    |
| Finalidade                                                                                                    |
| I - manter o corpo funcional autoconfiante e coeso, com visão compartilhada onde prevaleça o senso de equipe; II - desenvolver o trabalho com respeito pela coisa público, pautado pela honestidade e ética; III - manter<br>servidores competentes, motivados e comprometidos com a Instituição; IV - realizar o trabalho com base na justiça, transparência e princípios humanitários. |

### Rol de Responsáveis

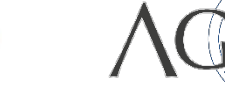

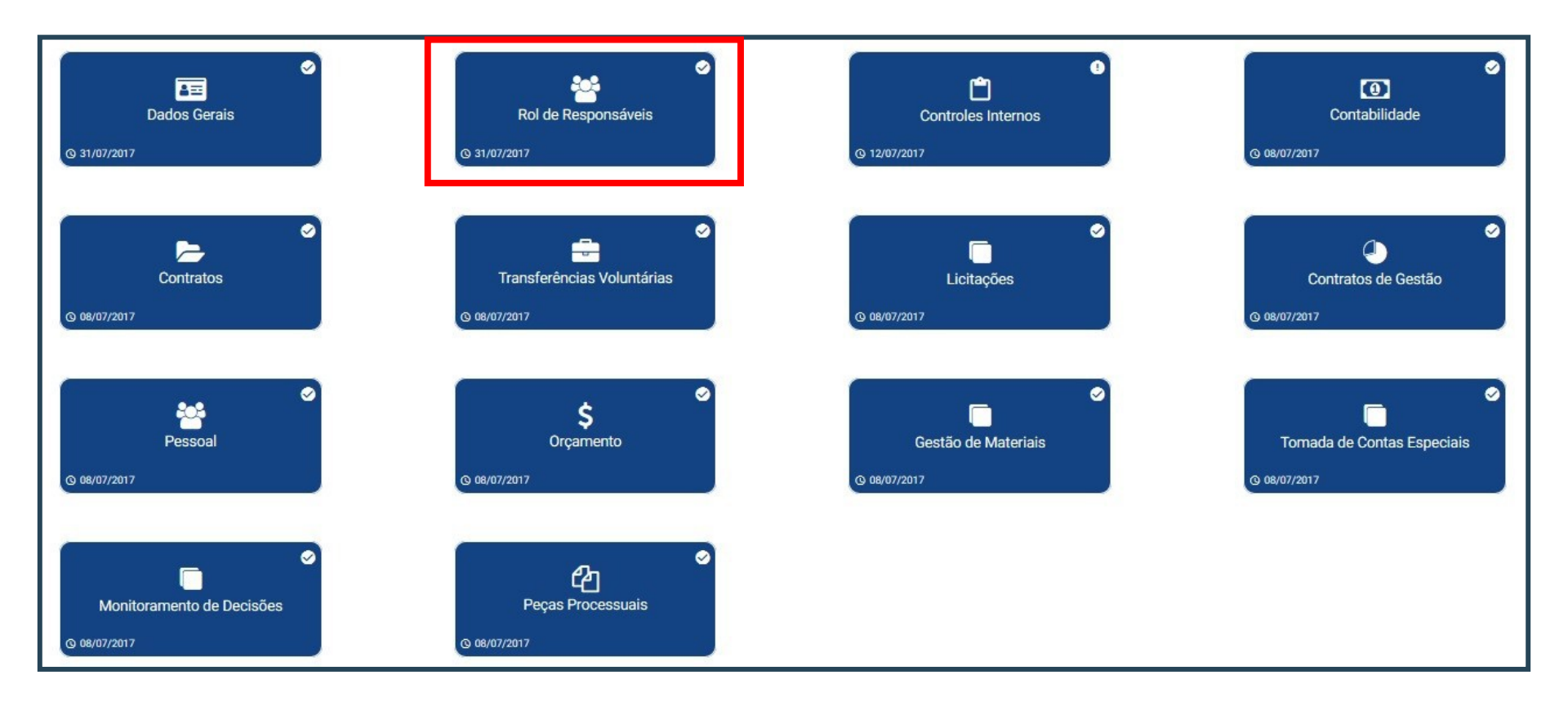

### Rol de Responsáveis

Para adicionar cada um dos responsáveis ao rol, clique no botão 'Adicionar Responsável';

| Rol de Responsáveis              | ADICIONAR RESPONSÁVEL |
|----------------------------------|-----------------------|
| Não há responsáveis cadastrados. |                       |
|                                  | ADICIONAR RESPONSÁVEL |
|                                  |                       |

• Uma nova tela será aberta para preenchimento dos dados do responsável

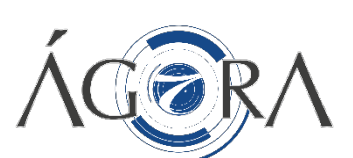

### **Peças Processuais**

ÁCERA

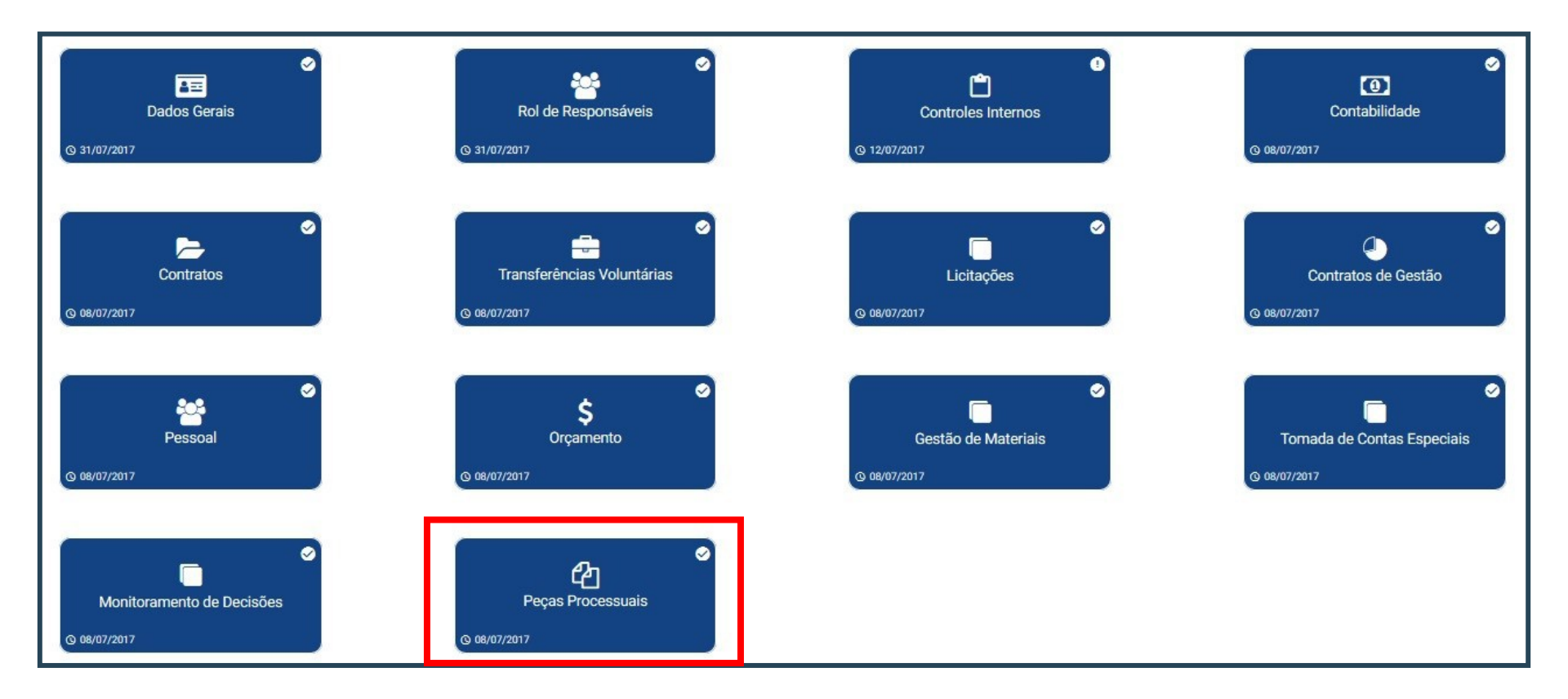

### **Peças Processuais**

No módulo "Peças Processuais" você encontra reunidas as peças obrigatórias e complementares de todos os módulos. Aqui você tem a opção de adicionar as peças e assiná-las através dos botões em destaque:

| ¢ | VOLTAR                            |                    |                   |                            |                        |                         |                      | SALVAR | FINALIZAR     |
|---|-----------------------------------|--------------------|-------------------|----------------------------|------------------------|-------------------------|----------------------|--------|---------------|
|   |                                   | PEÇAS OBRIGATÓRIAS |                   |                            |                        |                         | PEÇAS COMPLEMENTARES |        |               |
|   | Módulo                            |                    |                   |                            |                        |                         |                      |        |               |
|   | CONTABILIDADE                     |                    |                   |                            |                        |                         |                      |        |               |
|   | Peça Processual                   | Exercício          | Peça Obrigatória? | Assinatura<br>Obrigatória? | Adicionar arquivo Just | stificativa de Ausência |                      |        | Assinar Peça? |
|   | BALANÇO FINANCEIRO                | 2015               | Sim               | Sim                        |                        | •                       |                      |        |               |
|   | BALANÇO PATRIMONIAL               | 2015               | Sim               | Sim                        |                        | 0                       |                      |        |               |
|   | DECLARAÇÃO DOS EXTRATOS BANCÁRIOS | 2015               | Sim               | Sim                        |                        | •                       |                      |        |               |

- Ao adicionar um documento no campo 'Adicionar Arquivo', a cor do botão será alterada para verde, indicando que a tarefa foi realizada.
- Você pode ainda assinar todas as peças inseridas de uma única vez, clicando no botão ao lado da palavra "Módulo";
- Não esqueça de salvar suas alterações!

### **Controles Internos**

11/1

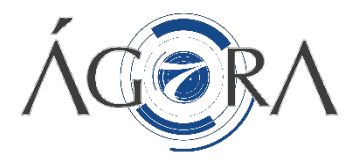

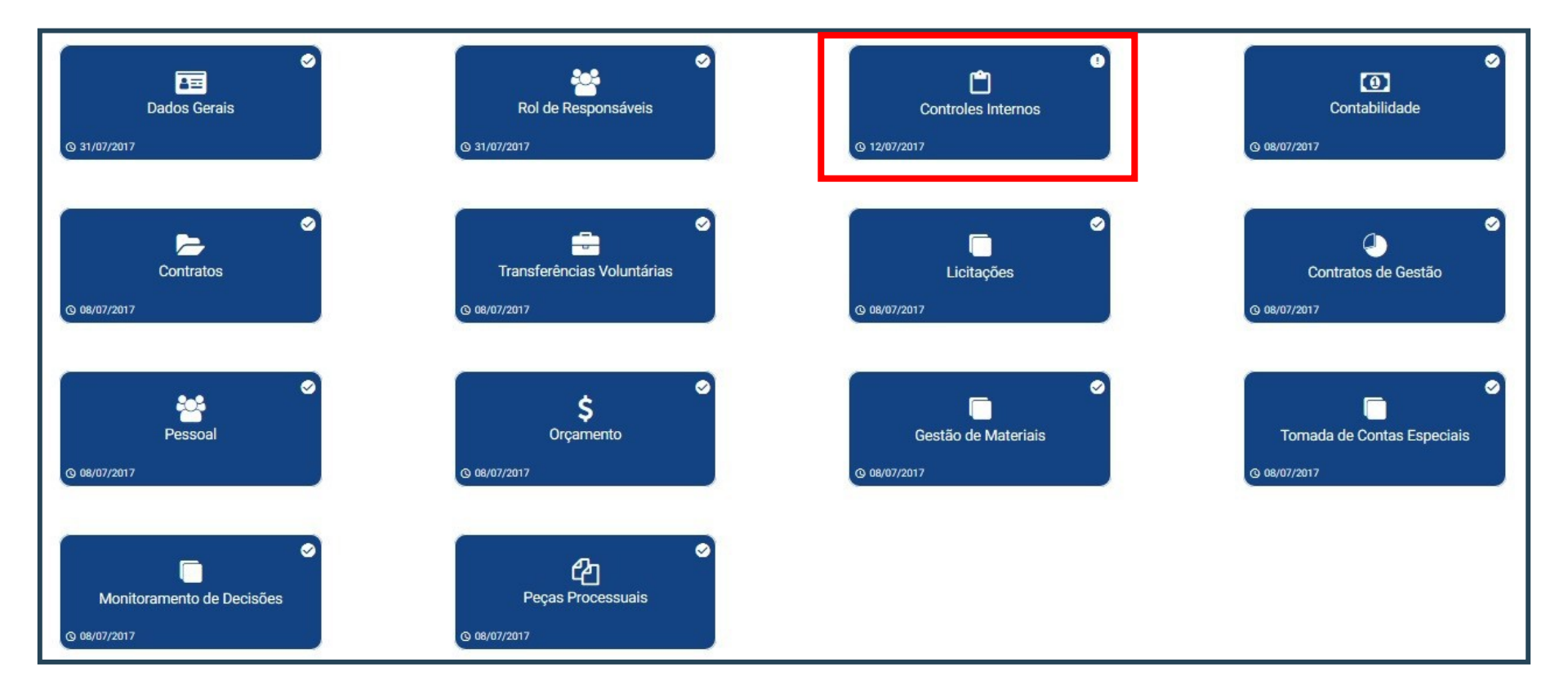

### **Controles Internos**

 Ao acessar o módulo 'Controles Internos' o sistema irá disponibilizar o formulário de auto avaliação, que será composto por perguntas distribuídas em 5 categorias: Ambiente de Controle, Avaliação de Risco, Procedimentos de Controle, Informação e Comunicação e Monitoramento.

| Formulário de Avaliação de Contro                                                                                                    | les Internos |           |               |                   |               |                  |
|----------------------------------------------------------------------------------------------------|--------------|-----------|---------------|-------------------|---------------|------------------|
|                                                                                                    |              |           |               | SALVAR QUESTIONÁR | RIO           | ASSINAR E ENVIAR |
| <ul> <li>1. Ambiente de Controle</li> <li>2. Avaliação de Risco</li> <li>3. Procedimentos de Controle</li> <li>4. Informação e Comunicação</li> <li>5. Monitoramento</li> </ul> |              |           |               |                   |               |                  |
| Pergunta                                                                                                    | Resposta     | Evidência | Justificativa |                   | Plano de Ação |                  |
| 5.1. A estrutura de controle interno do<br>órgão/entidade é periodicamente monitorada,<br>para avaliar sua validade e qualidade ao longo do<br>tempo.                           | 0 O 4        | Û         |               | <b>~</b>          |               | 1                |
| 5.2. Quando necessário, os gestores determinam<br>ações corretivas com vistas ao aperfeiçoamento<br>da estrutura de controle interno do Órgão.                                  | 0 O 4        | Û         |               | ~                 |               | /                |

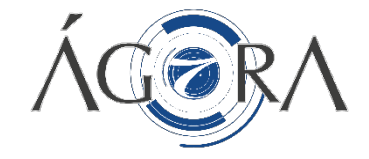

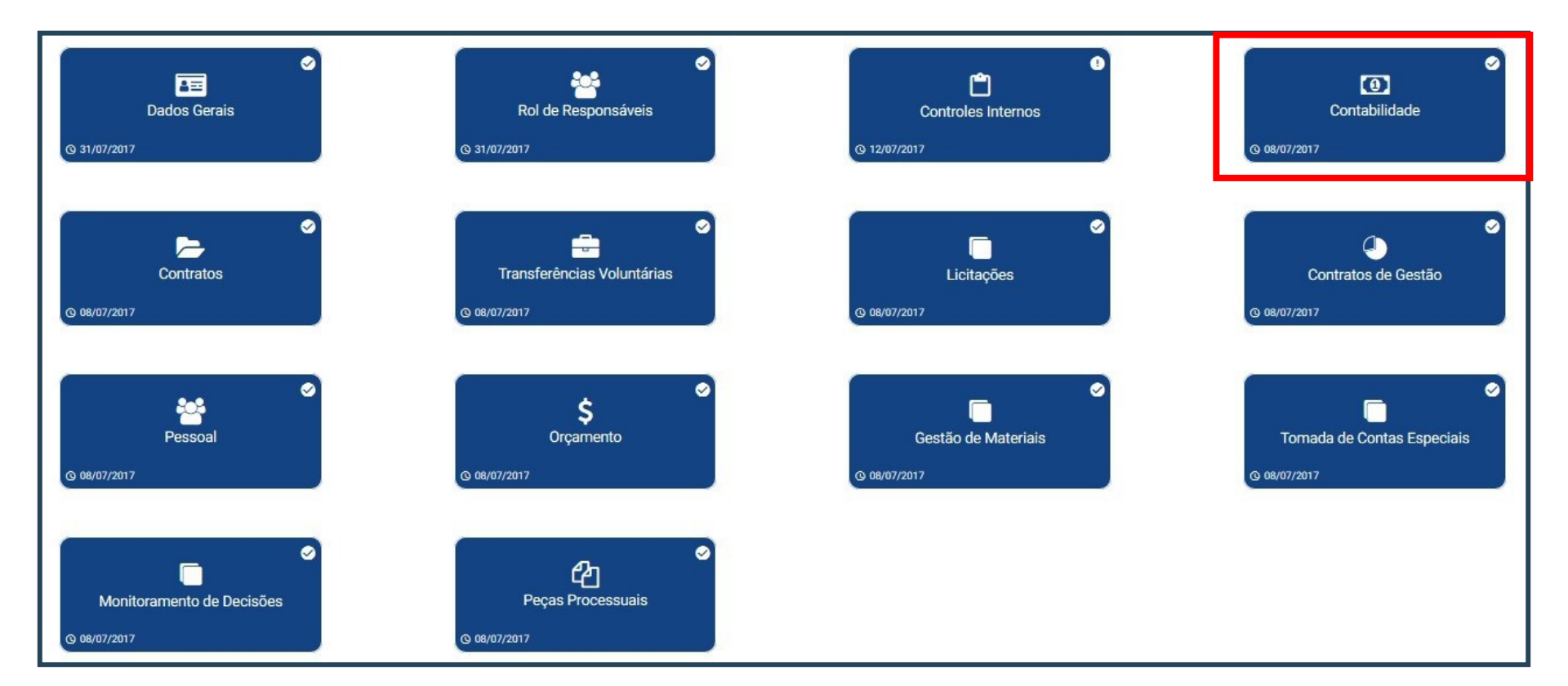

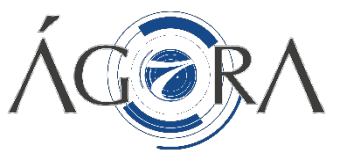

As telas que compõem o módulo 'Contabilidade' estão ilustradas a seguir:

| Contabilidade                          |                                      |        |  |
|----------------------------------------|--------------------------------------|--------|--|
| Nome                                   | Status                               | Acesso |  |
| Peças Processuais (upload de Arquivos) | 🜞 Não preenchido pelo jurisdicionado | ٥      |  |
| Cadastrar Contas Bancárias             | 🜞 Não preenchido pelo jurisdicionado | •      |  |
|                                        |                                      | •      |  |
|                                        |                                      |        |  |

- Para acessá-las clique em 'Acesso'.
- A coluna 'Status' indica o situação da análise, de acordo com a legenda a seguir:

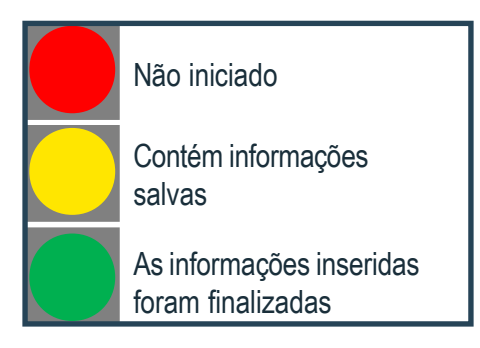

### **Peças Processuais**

Nessa análise você encontra reunidas as Peças Processuais obrigatórias e complementares do módulo Contabilidade. Aqui você tem a opção de adicionar um arquivo ou de assinar a peça selecionando os botões em destaque.

| i <del></del>                   | PEÇAS OBRIGATÓRIAS |                   |                            | PEÇAS COMPLEMENTARES                        |               |
|---------------------------------|--------------------|-------------------|----------------------------|---------------------------------------------|---------------|
| Módulo                          |                    |                   |                            |                                             | ê             |
| CONTABILIDADE                   |                    |                   |                            |                                             | 24            |
| Peça Processual                 | Exercício          | Peça Obrigatória? | Assinatura<br>Obrigatória? | Adicionar arquivo Justificativa de Ausência | Assinar Peça? |
| BALANÇO ORÇAMENTÁRIO            | 2015               | Sim               | Sim                        |                                             | ê             |
| DEM. DAS VARIAÇÕES PATRIMONIAIS | 2015               | Sim               | Sim                        |                                             | 8             |
| DEMONSTRATIVO DESPESA POR FONTE | 2015               | Sim               | Sim                        |                                             | ê             |
| DEMONSTRATIVO DA DESPESA        | 2015               | Sim               | Sim                        |                                             | 8             |
| OUTROS DEMONSTRATIVOS CONTÁBEIS | 2015               | Sim               | Sim                        |                                             | <b>e</b>      |
| EXTRATO CONTA CORRENTE          | 2015               | Sim               | Não                        |                                             | •             |
| BALANÇO PATRIMONIAL             | 2015               | Sim               | Sim                        |                                             | ê             |

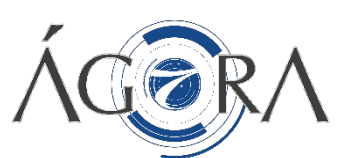

#### 

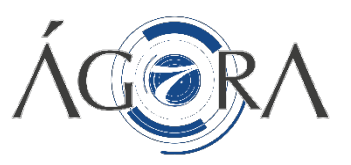

### **Contas Bancárias**

Selecionando a análise 'Cadastrar Contas Bancárias', são mostradas as informações abaixo.

| VOLTAR           |          |         |        |              |               |             |                  | (                          | + NOVA CONTA  |
|------------------|----------|---------|--------|--------------|---------------|-------------|------------------|----------------------------|---------------|
| Contas Bancárias |          |         |        |              |               |             |                  |                            |               |
| Tipo de Conta    | Banco    | Agência | Conta  | Vinculada à  | Saldo Extrato | Saldo S2GPR | Visualizar Conta | Extrato(s)<br>Bancário (s) | Remover Conta |
| CONTA CORRENTE   | BRADESCO | 0124    | 23678  |              | 950,00        | 10,00       | ٩                | D                          | •             |
| CONTA POUPANÇA   | BRADESCO | 3465    | 329823 | 0124 - 23678 | 6.540,00      | 6.540,00    | ٩                |                            | •             |

Para adicionar uma nova conta bancária clique no botão em destaque.

#### **Contas Bancárias**

- Contas Bancárias Cadastre abaixo uma ou mais contas bancárias associadas a prestação de contas do exercício anterior Conta Bancaria Agência Conta Tipo de Conta Banco 0000 0000 CONTA POUPAN ... -BRADESCO Saldo Extrato (A) Saldo S2GPR (B) Variação (A-B+C) Vinculada a: R\$ 510,00 R\$ 10,00 R\$ -100,00 Há divergências entre o saldo do extrato e saldo S2GPR / Sistema Contábil. Registre abaixo as fontes das diferenças. Fonte da Diferença (Inserir valores positivos ou negativos) Valor Dif. Fonte Diferenca Justificativa -R\$ 100,00 0-1/0-1/18 m Teste Adicionar CONTABILIDADE Fonte da Diferenca Valor Data Justificativa Remover EXTRATO 600,00 1/1/2018 Teste Total das Diferenças (C) 600.00 **TEMPLATE CARGA EM MASSA** CARGA EM MASSA SALVAR CONTA
- Para cadastrar uma nova conta bancária, preencha o formulário conforme indicação dos campos. Ao finalizar, salve a nova conta selecionando o botão em destaque.
- Caso seja apresentada diferença entre os valores do 'Saldo Extrato' e do 'Saldo S2GPR', será necessário que sejam indicados os valores que compõem a diferença até que o saldo do campo 'Variação (A-B+C)' seja zerado.
- Os valores inseridos no campo 'Valor Dif.' podem ser negativos ou positivos a depender da condição de redução ou acréscimo do saldo financeiro. Para digitar no campo valores negativos, digite o valor e sem seguida digite o sinal -.

### Contratos

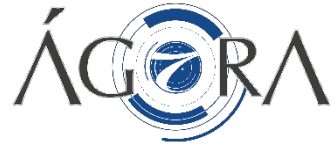

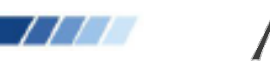

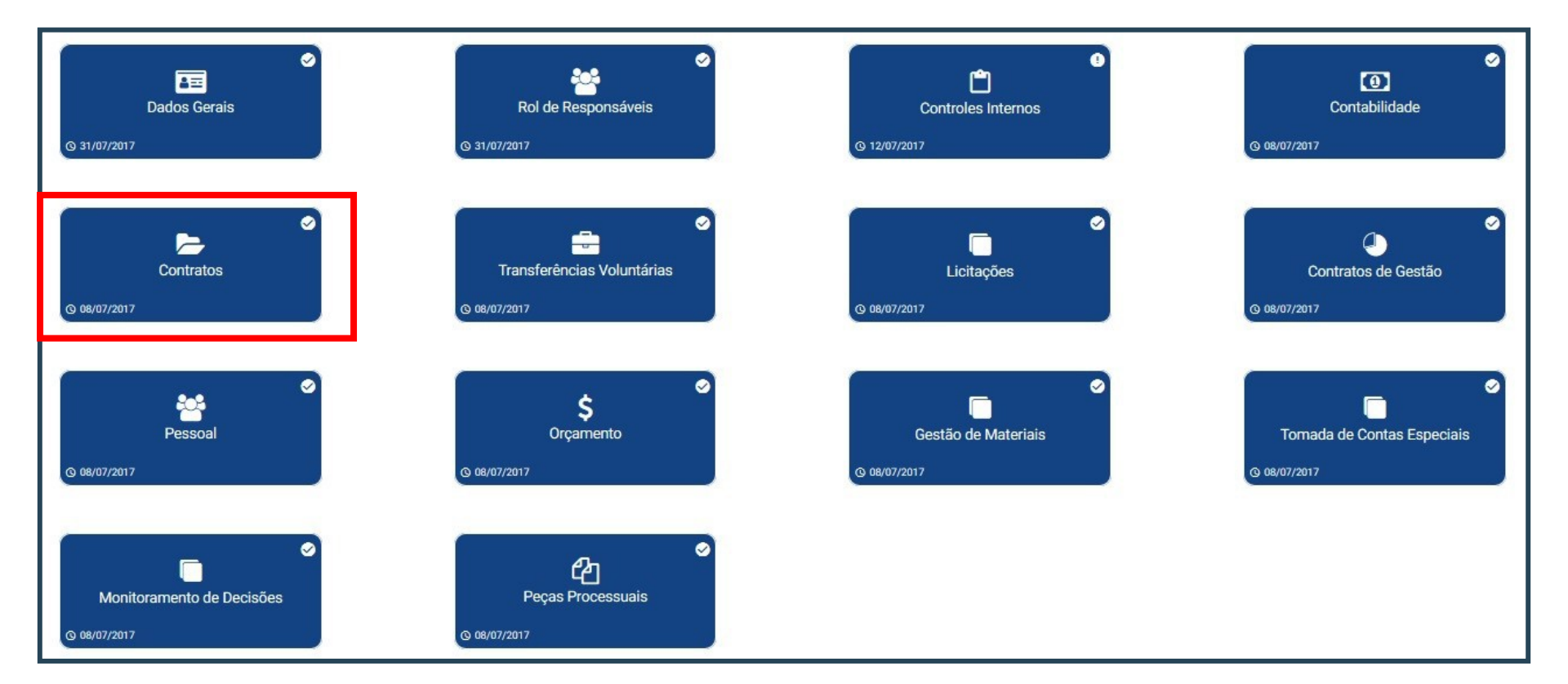

### Contratos

ÁCERA

### Lista de Contratos

• Ao clicar em 'Lista de Contratos' o sistema irá listar todos os contratos vigentes no exercício para o Órgão.

| Contrato | )S                    |               |                  |                                                                                                    |            |                      |               |                 |              |
|----------|-----------------------|---------------|------------------|----------------------------------------------------------------------------------------------------|------------|----------------------|---------------|-----------------|--------------|
| • -      | Lista de Co           | ntratos       |                  |                                                                                                    |            |                      |               |                 |              |
|          |                       |               |                  |                                                                                                    |            | « Anterior 1 2 3 4 5 | 26 Próximo »  |                 |              |
| N°       | <sup>o</sup> Contrato | Valor Inicial | Valor Atual SACC | Arquivos                                                                                                    | N° Aditivo | Tipo Aditivo         | Valor Aditivo | Valor Acumulado | Detalhamento |
|          |                       |               |                  |                                                                                                    | 1          |                      | 0,00          | 895.850,00      | o            |
|          |                       |               |                  |                                                                                                    | 2          | ACRÉSCIMO/PRAZO      | 620.785,00    | 1.516.635,00    | ø            |
|          | 921111                | 895.850,00    | 3.308.335,28     | × .                                                                                                    | 3          |                      | 0,00          | 1.516.635,00    | •            |
|          |                       |               |                  |                                                                                                    | 4          | ACRÉSCIMO/PRAZO      | 895.850,00    | 2.412.485,00    | •            |
|          |                       |               |                  |                                                                                                    | 5          | ACRÉSCIMO/PRAZO      | 895.850,00    | 3.308.335,00    | ø            |
|          |                       |               |                  |                                                                                                    | 1          | ACRÉSCIMO/PRAZO      | 873.436,00    | 1.847.486,00    | 0            |
|          | 01/000                | 074 050 00    | 0.705.504.00     |                                                                                                    | 2          | ACRÉSCIMO/PRAZO      | 974.050,00    | 2.821.536,00    | Đ            |
|          | 916902                | 974.050,00    | 3.795.586,00     |                                                                                                    | 3          |                      | 0,00          | 2.821.536,00    | 0            |
|          |                       |               |                  |                                                                                                    | 4          | ACRÉSCIMO/PRAZO      | 974.050,00    | 3.795.586,00    | 0            |
|          | 945592                | 44.820,00     | 44.820,00        | <ul> <li>Image: A second second s</li></ul> | 1          | PRORROGAÇÃO          | 0,00          | 44.820,00       | Θ            |
|          | 950795                | 8.852,50      | 8.852,50         | ×                                                                                                    |            |                      |               |                 |              |

- A lista de contratos indicada deve ser validada pelo Órgão.
- Para cada um dos contratos listados, devem ser anexados os documentos correspondentes (contratos, aditivos, termos de referência/projeto básico) nos campos em destaque.

### Contratos

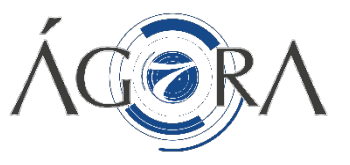

#### Acréscimos ou Supressões de Contratos versus Limite Legal

- Ao clicar em 'Acréscimos ou Supressões de Contratos versus Limite Legal' o sistema irá listar todos os contratos vigentes cujas variações de valor ultrapassaram os 25% do limite legal.
- Clique em 'Editar' no campo 'Justificativa para Descumprimento do Limite Legal' para inserir a justificativa pertinente.

| Acréscimos ou Supressões de Contratos vers                                                    | sus Limite L | egal            |            |                                                                 |                     |                 |                                     |
|-----------------------------------------------------------------------------------------------|--------------|-----------------|------------|-----------------------------------------------------------------|---------------------|-----------------|-------------------------------------|
| Dados Contrato                                                                                | Dados        | Aditivo(s)      |            |                                                                 |                     | Justificativa p | para Descumprimento do Limite Legal |
| N° Contrato: 916902<br>Contratado: GR COMÉRCIO E PRESTAÇÃO DE SERVICOS LTDA                   | Nº           | Тіро            | Valor      | Acréscimos                                                      | Supressões          | Editar          |                                     |
| Valor Original: 974.050,00                                                                    | 1            | ACRÉSCIMO/PRAZO | 873.436,00 | 1.746.872,00                                                    | 0,00                |                 |                                     |
| Valor Atualizado SAAC: 3.795.586,00<br>Base de Cálculo: 974.050,00                            | 2            | ACRÉSCIMO/PRAZO | 974.050,00 | 974.050,00                                                      | 0,00                |                 |                                     |
|                                                                                               | 3            |                 | 0,00       | 0,00                                                            | 0,00                |                 |                                     |
|                                                                                               | 4            | ACRÉSCIMO/PRAZO | 974.050,00 | 974.050,00                                                      | 0,00                |                 |                                     |
| Total de acréscimos: 3.694.972,00<br>Diferença acima do limite legal para acréscimos: 354,34% |              |                 |            | Total de supressões: 0,00<br>Diferença acima do limite legal pa | ra supressões: -25% |                 |                                     |

 Ao final de todos os preenchimentos do módulo, clique no botão 'Finalizar Módulo" para encerrar as atividades no módulo correspondente.

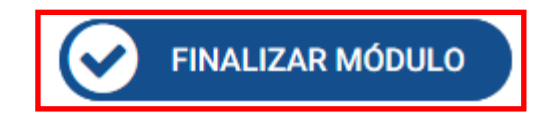

### **Transferências Voluntárias**

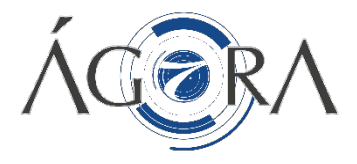

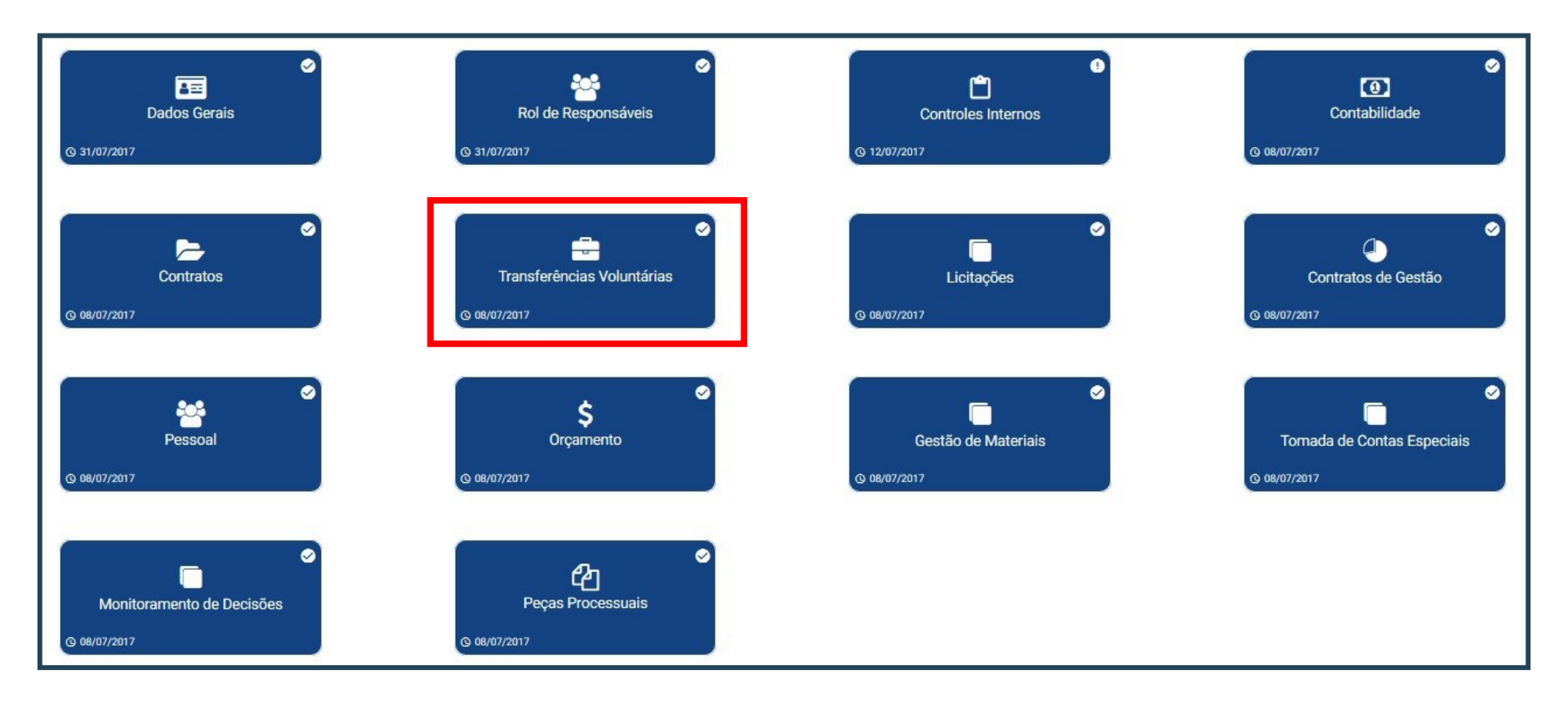

### **Transferências Voluntárias**

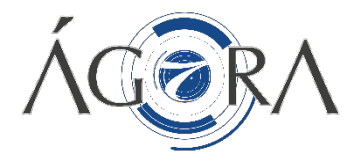

### Relação dos Convênios/Ajustes Congêneres Celebrados no Exercício

- Confira as informações preenchidas, elas irão para a tabela abaixo;
- Insira os extratos bancários e caso seja necessário remova a linha da tabela.

| Nº Contrato<br>SACC/SCC | Nome Convenente | Vigência                     | Valor    | Saldo Remanescente<br>do Instrumento | Saldo Remanescente<br>Devolvido | Data de Devolução<br>do Saldo<br>Remanescente | Situação | Justificativa<br>Situação | Data de Publicação<br>do Convênio | Extrato Bancário | Remover |
|-------------------------|-----------------|------------------------------|----------|--------------------------------------|---------------------------------|-----------------------------------------------|----------|---------------------------|-----------------------------------|------------------|---------|
| 519325                  | Testes do Ágora | 01/01/2018 /<br>28/02/2018 / | 2.000,00 | 20,00<br>teste                       | 20,00<br>teste                  | 02/01/2018                                    | Vencido  | testes                    | 02/01/2018                        | D                | Î       |
| 519325                  | Testes do Ágora | 01/01/2018 /<br>28/02/2018 / | 2.000,00 | 20,00<br>teste                       | 20,00<br>teste                  | 02/01/2018                                    | Vencido  | testes                    | 02/01/2018                        | D                | Î       |

## **Transferências Voluntárias**

Comunicação das Inadimplências à Autoridade Administrativa Competente (Parágrafo Único art. 41)

- Na tabela abaixo, onde estão as informações preenchidas anteriormente você deve fazer o upload da "Evidência da comunicação" e da "Evidência da medida adotada".
- Por fim, clique em "Salvar" e em seguida em "Finalizar".

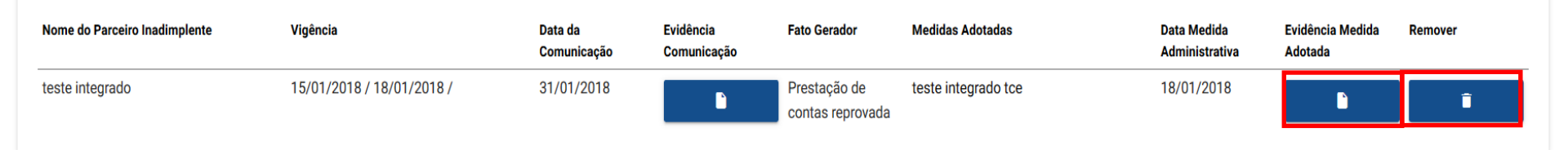

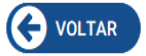

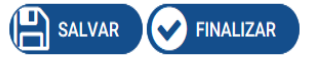

### Licitações

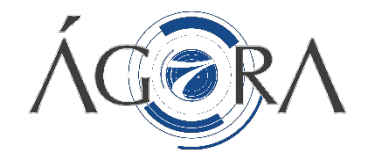

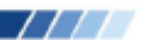

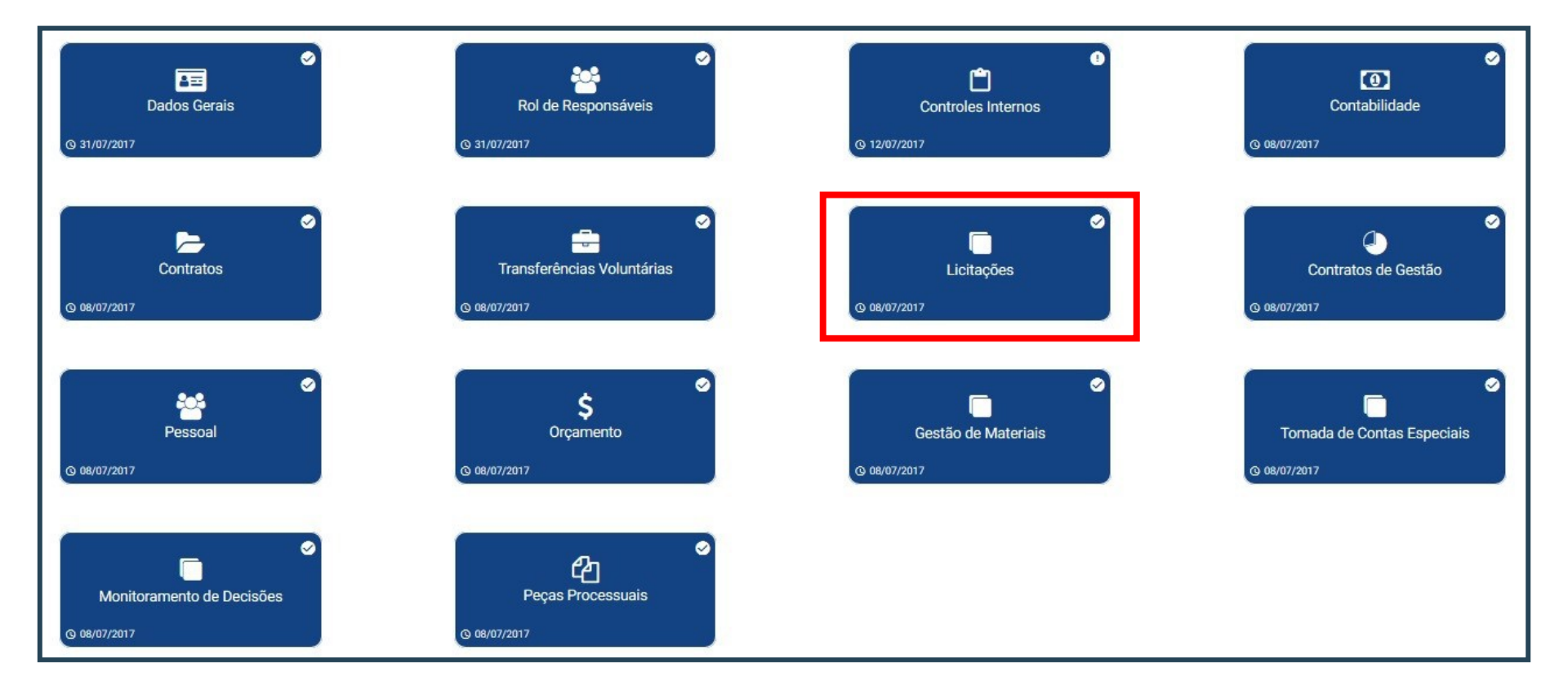

# ÁCERA

### **Anexar Peças**

- No módulo de Licitações teremos apenas que fazer o upload das peças obrigatórias.
- Clique em "Acesso" e faça a inclusão das peças.
- Caso alguma peça não seja enviada, clique em 'Justificativa de Ausência" e digite a devida justificativa.

#### Licitações

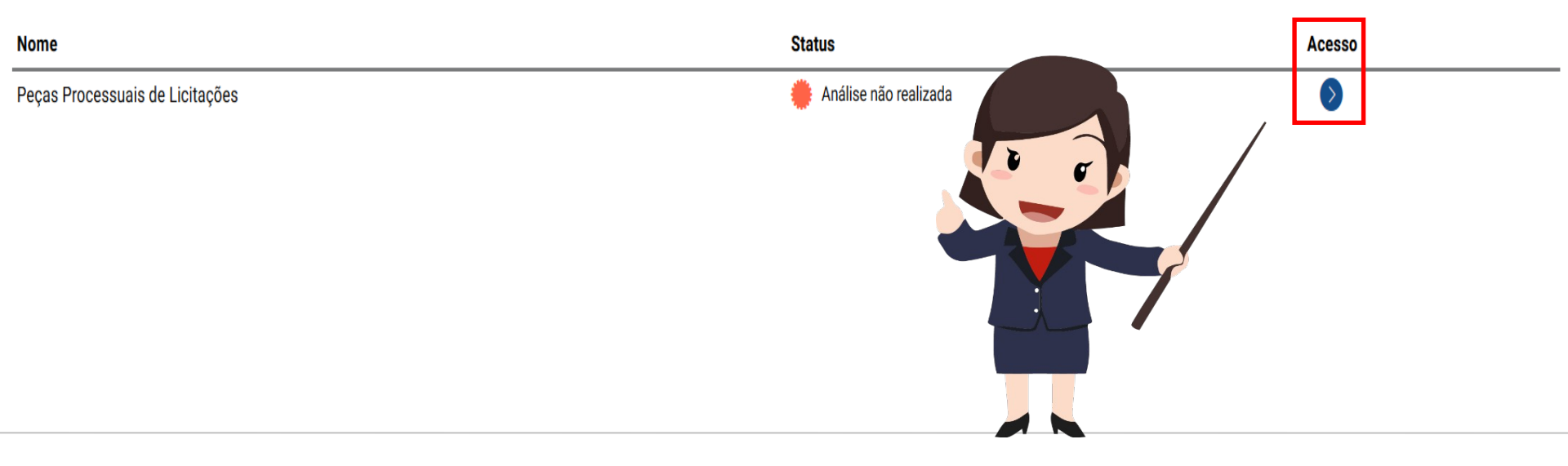

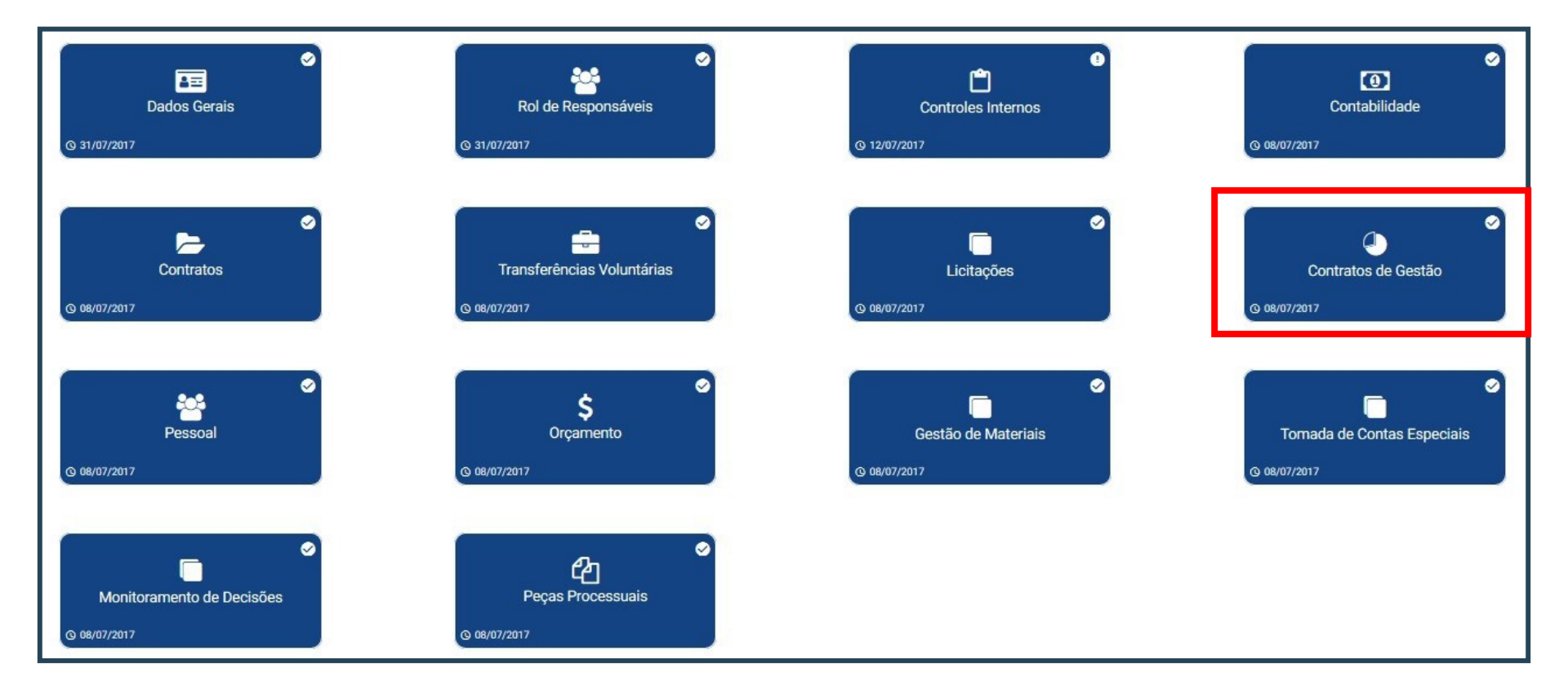

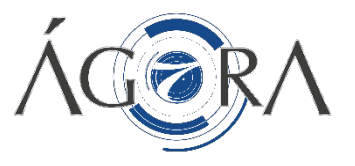

- O módulo Contratos de Gestão contém os contratos de gestão vigentes;
- As Análises disponíveis no modulo Contratos de Gestão, são as apresentadas abaixo;
- Para acessar uma análise basta selecionar o botão Acesso na análise desejada.

| Nome                                                | Status                               | Acesso       |
|-----------------------------------------------------|--------------------------------------|--------------|
| Peças Processuais (Upload de Arquivos)              | 🜞 Não preenchido pelo jurisdicionado | $\mathbf{O}$ |
| Cadastro de Contratos de Gestão                     | 💮 Finalizado pelo jurisdicionado     | ۲            |
| Rol de Responsáveis pela Organização Social         | Não preenchido pelo jurisdicionado   | ۲            |
| Relatório Físico-Financeiro                         | Não preenchido pelo jurisdicionado   | ۲            |
| Relação dos Pagamentos Realizados                   | Não preenchido pelo jurisdicionado   | ۲            |
| nformações dos Editais e Cotações Realizadas        | Não preenchido pelo jurisdicionado   | ۲            |
| Relatório de Execução da Receita e Despesa          | 💮 Não preenchido pelo jurisdicionado | ۲            |
| Transferência de Recursos entre Contratos de Gestão | Não preenchido pelo jurisdicionado   | ۲            |
| Relação do Pessoal Vinculado ao Contrato de Gestão  | 🛑 Não preenchido pelo jurisdicionado | ۵            |

#### Relação dos Pagamentos Realizados

- Na análise "Relação dos Pagamentos Realizados" do módulo Contratos de Gestão você pode cadastrar uma nova relação ou ainda visualizar as existentes;
- Para adicionar basta preencher o formulário com dados desejados e selecionar o botão adicionar, como mostrado a segui.

Relatório de Pagamentos Realizados

| Nº Contrato SACC/SCC |         | Credor       |                    |
|----------------------|---------|--------------|--------------------|
| 2345                 | •       | SF           |                    |
| Tipo de Despesa      |         | Nº do Cheque |                    |
| Teste                |         | 0002         |                    |
| Banco                | Agência |              | Conta (com dígito) |
| BRADESCO             | 7979    |              | 87632              |
| Data do Pagamento    | Valor   |              |                    |
| 01/31/2018           |         | R\$ 5.000,00 |                    |

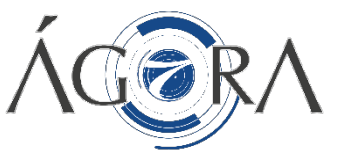

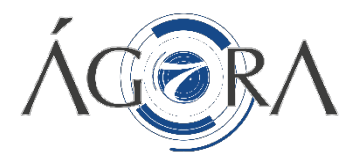

#### Informações dos Editais e Cotações Realizadas

- Na análise "Informações dos Editais e Cotações Realizadas" do módulo Contratos de Gestão você pode cadastrar uma nova informação de edital e cotação ou ainda visualizar as existentes;
- Para adicionar basta preencher o formulário com dados desejados e selecionar o botão adicionar, como mostrado a segui.

| Editais e Cotações |                     |  |
|--------------------|---------------------|--|
| Nº Contrato        |                     |  |
| 1234               | ×                   |  |
| Nº Edital/Cotação  | Data Edital/Cotacao |  |
| 567/2343           | 01/08/2018          |  |

Carga em Massa

Relatório de Execução da Receita e Despesa

#### Relatório de Execução da Receita e Despesa

- Na análise "Relatório de Execução da Receita e Despesa" do módulo Contratos de Gestão você pode cadastrar um novo relatório de execução ou ainda visualizar os existentes;
- Para adicionar basta preencher o formulário com dados desejados e selecionar o botão adicionar, como mostrado a seguir.

|                       |         |                 |                    |                   |          |    |          |               | $(\mathbf{D})$ |
|-----------------------|---------|-----------------|--------------------|-------------------|----------|----|----------|---------------|----------------|
| Nº Contrato SACC/SCC  |         |                 |                    |                   |          |    |          |               |                |
| Exercício             | *       | Tipo de Despesa |                    | Nº do Cheque      |          | ]  |          |               |                |
| Banco                 | Agência |                 | Conta (com dígito) | Data do Pagamento | Valo     | Dr |          |               |                |
| CAIXA ECONÔMICA FEDER | •       |                 |                    |                   | <b>#</b> |    | R\$ 0,00 | $( \bullet )$ |                |

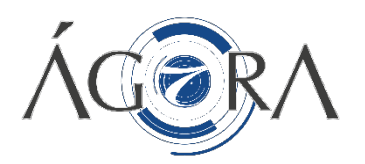

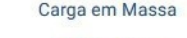

#### Relação do Pessoal Vinculado

Para cadastrar uma nova relação preencha o formulário com os dados solicitados e depois selecione o botão adicionar.

Relação do Pessoal Vinculado ao Contrato de Gestão Carga em Massa Nº Contrato SACC/SCC Ŧ 2345 Organização Social CPF Função Desenvolvida Nome SF 000.000.002-72 Luiza Analista Data de Admissão Data de Desligamento Ê 01/02/2017 02/01/2018 Salário (Valores Brutos) Fevereiro Abril Maio Junho Julho Outubro Novembro Dezembro Janeiro Março Agosto Setembro 5.678 5.678 5.678 5.678 5.678 5.678 5.678 5.678 5.678 5.678 5.678 5.678

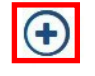

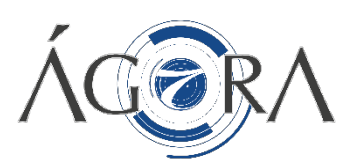

### Pessoal

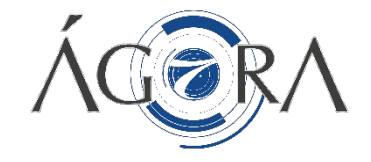

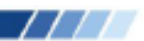

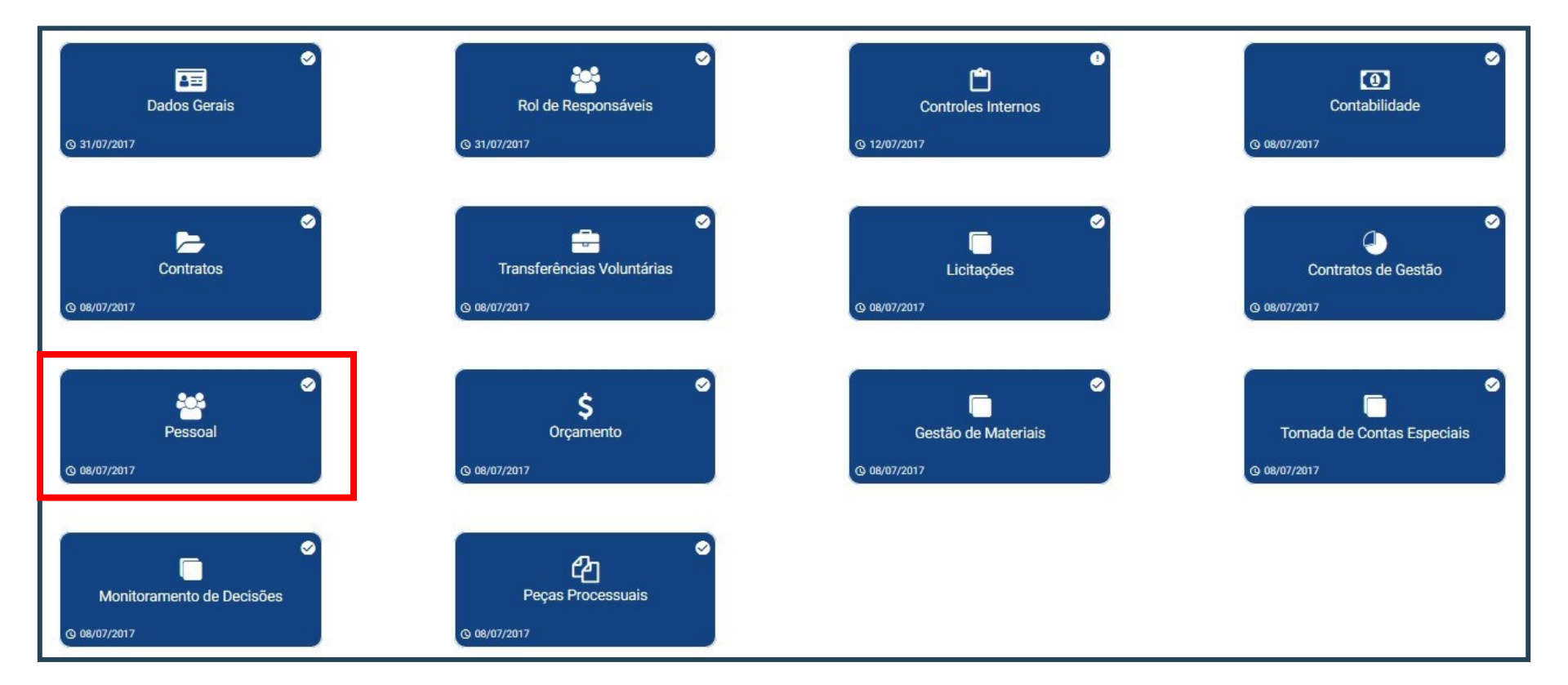

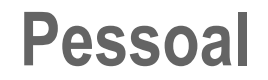

- O módulo Pessoal, apresenta cinco análises.
- A situação atual da relação de cargos pode ser verificada na coluna Status.
- Para acessar as análises, basta selecionar o botão Acesso como em destaque abaixo.

#### Pessoal

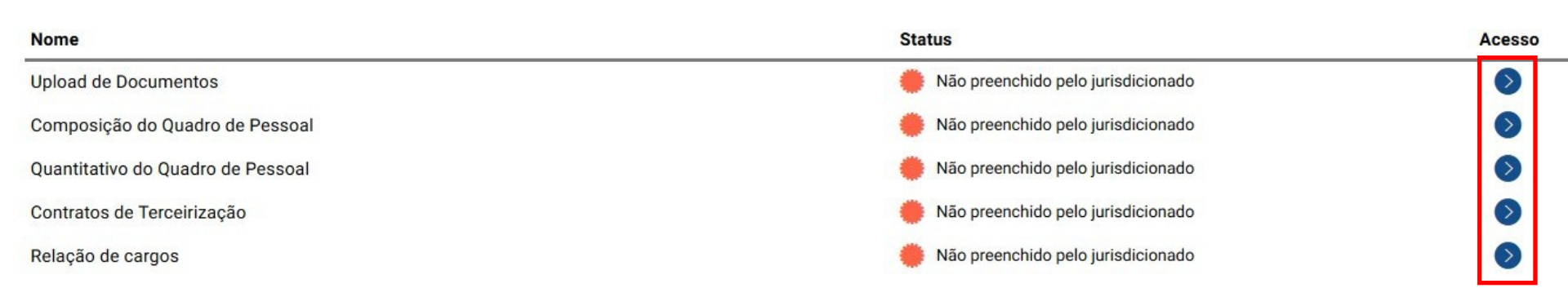

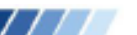

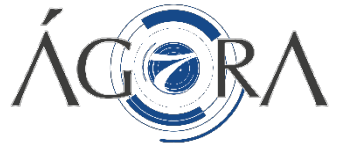

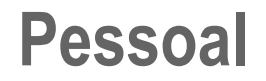

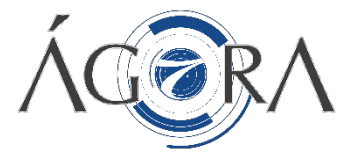

#### Contratos de Terceirização

Após preencher, selecione a opção Adicionar, vide botão em destaque abaixo.

#### Termo de Referência de Contratos de Terceirização

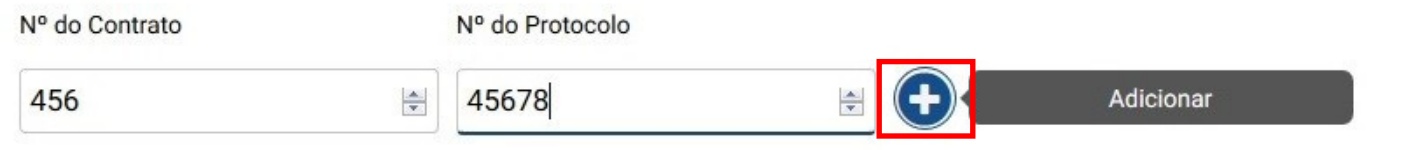

E não se esqueça de salvar suas alterações, selecionando o botão Salvar em destaque. Caso deseje salvar e retornar a tela com as demais análises selecione a opção Finalizar.

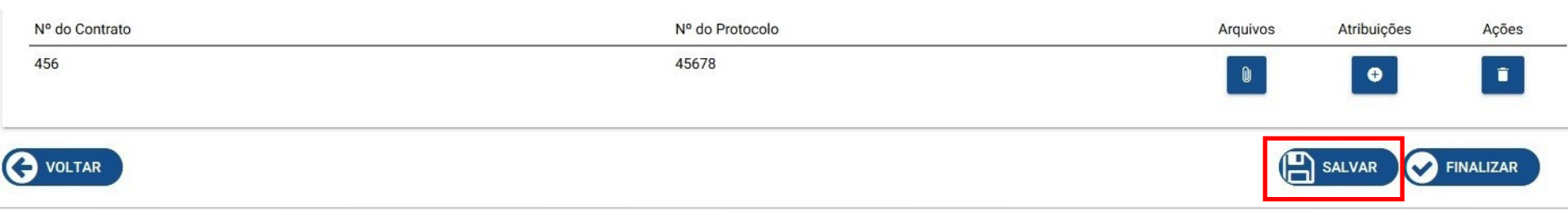

# Orçamento

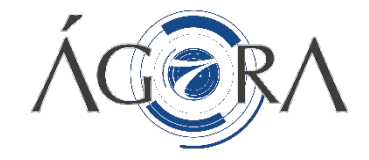

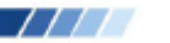

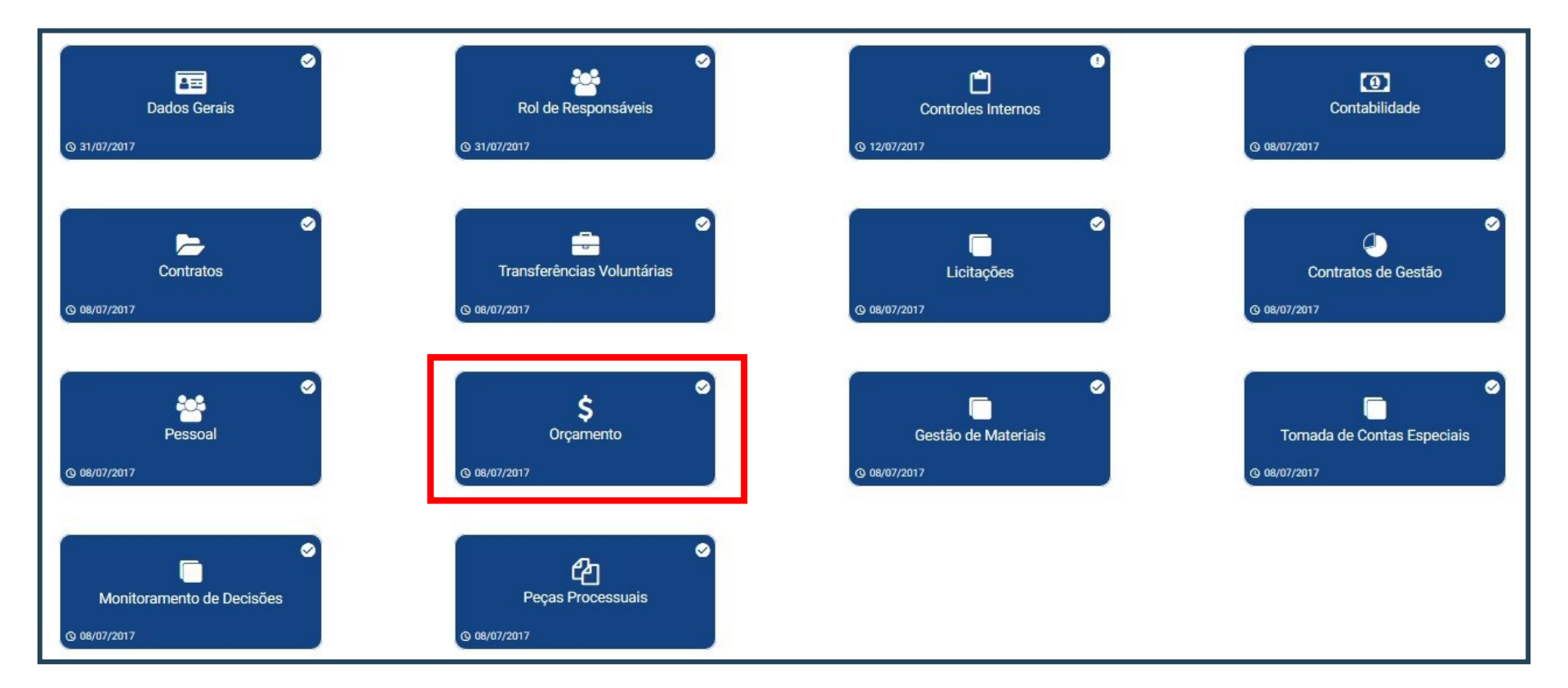

- Faça a inclusão das peças obrigatórias;
- Caso não consiga adicionar arquivos, clique em "Justificativa de Ausência" e digite a devida justificativa;
- Assine as peças necessárias e não se esqueça de Salvar as alterações.

|    | PEÇAS OE                            | BRIGATORIAS |                   |                            | PEÇAS COMPLEMENTARES                        |               |
|----|-------------------------------------|-------------|-------------------|----------------------------|---------------------------------------------|---------------|
| M  | ódulo                               |             |                   |                            |                                             | B             |
| OR | ÇAMENTO                             |             |                   |                            |                                             |               |
|    | Peça Processual                     | Exercício   | Peça Obrigatória? | Assinatura<br>Obrigatória? | Adicionar arquivo Justificativa de Ausência | Assinar Peça? |
|    | BALANÇO ORÇAMENTÁRIO                | 2016        | Sim               | Sim                        |                                             |               |
|    | DEMONSTRATIVO DESPESA POR FONTE     | 2016        | Sim               | Sim                        |                                             | B             |
|    | OUTROS DEMONSTRATIVOS ORÇAMENTÁRIOS | 2016        | Sim               | Sim                        |                                             | B             |

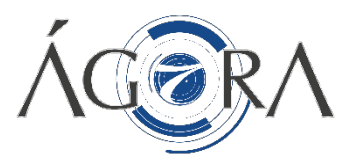

### Gestão de Materiais e Patrimônio

11/1/

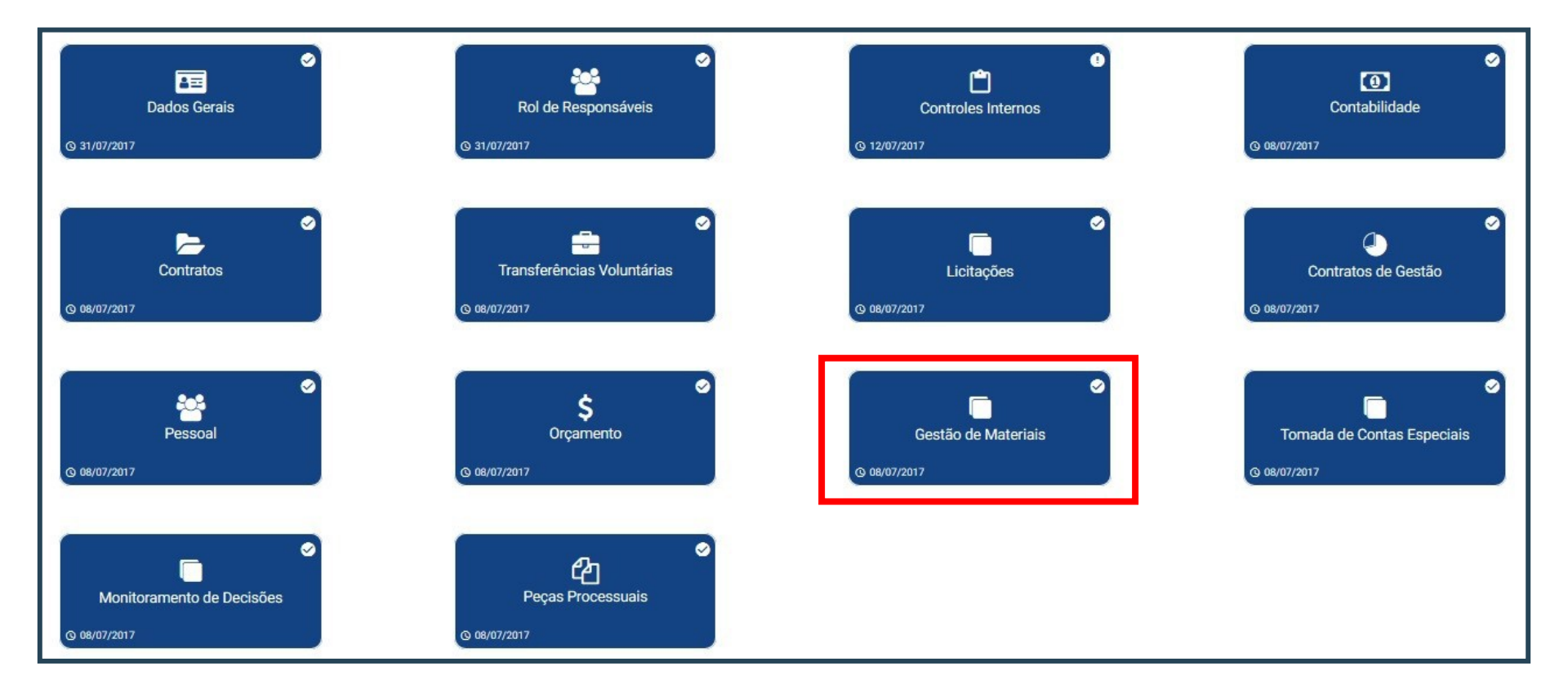

# Gestão de Materiais e Patrimônio

 No módulo Gestão de Materiais e Patrimônio você encontra as Análises apresentadas abaixo. Para acessar uma análise basta selecionar o botão "Acesso" ao lado da análise desejada.

#### Gestão de Materiais

| Nome                                              | Status                               | Acesso |
|---------------------------------------------------|--------------------------------------|--------|
| Peças Obrigatórias de Gestão de Materiais         | 🜞 Não preenchido pelo jurisdicionado | ۲      |
| Inventário Sintético de Material de Consumo       | Finalizado pelo jurisdicionado       | ۲      |
| Inventário Sintético de Bens Patrimoniais Móveis  | 🜞 Não preenchido pelo jurisdicionado | ۲      |
| Inventário Sintético de Bens Patrimoniais Imóveis | 🦲 Preenchido pelo jurisdicionado     |        |
| Inventário Sintético de Bens Intangíveis          | Finalizado pelo jurisdicionado       |        |
| Alienações Patrimoniais dos Bens Móveis           | 🗰 Finalizado pelo jurisdicionado     | ۲      |
| Alienações Patrimoniais dos Bens Imóveis          | Finalizado pelo jurisdicionado       |        |
| Baixa de Bens por Doação                          | 🗰 Finalizado pelo jurisdicionado     | ۲      |

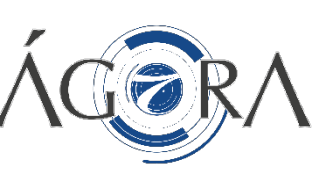

TTT

### Tomada de Contas Especiais

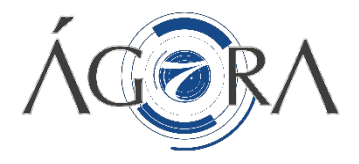

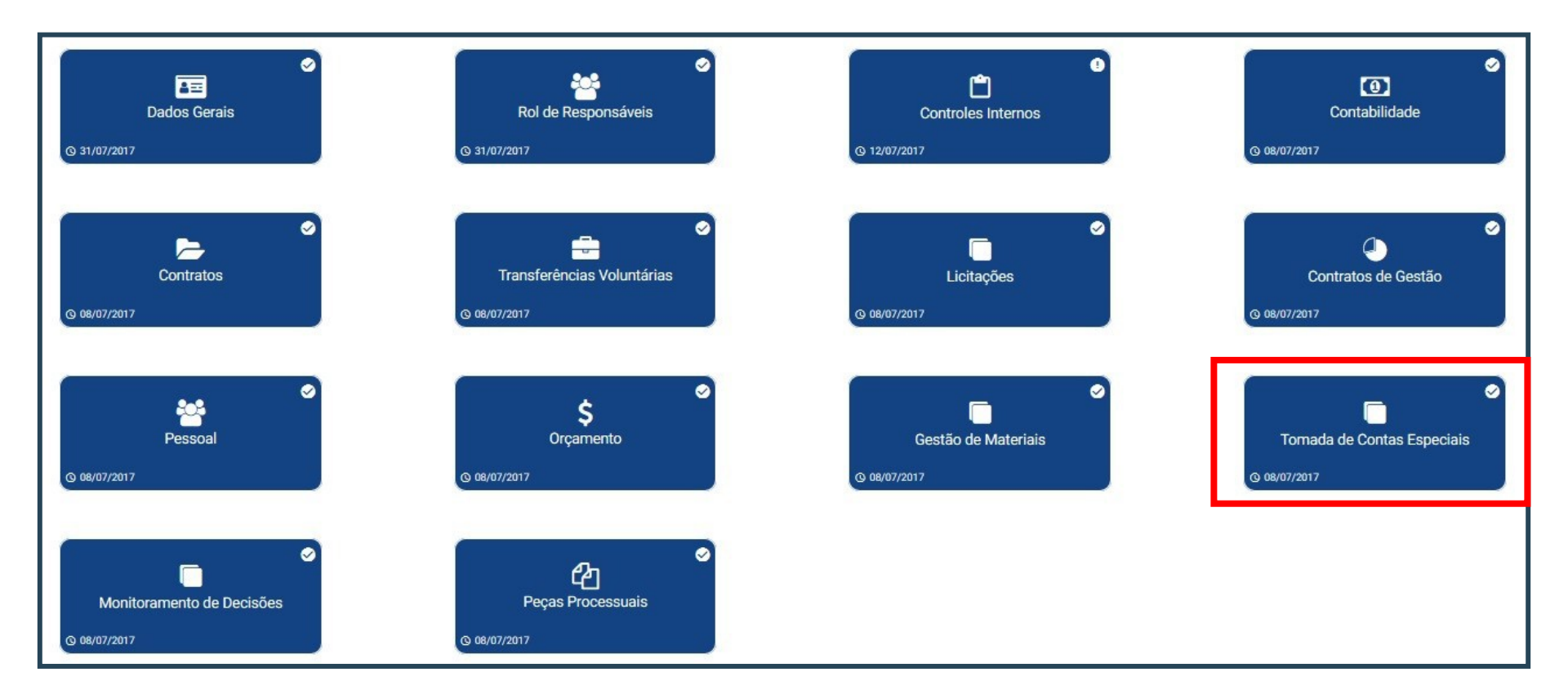

#### **Peças Processuais**

Nessa análise você encontra reunidas as Peças Processuais obrigatórias e complementares do módulo Tomada de Contas Especiais. Aqui você tem a opção de adicionar um arquivo ou de assinar a peça selecionando os botões em destaque.

|     | PEÇAS OBRIGATÓF                                        | RIAS      |                   |                            | PEÇAS COMPLEMENTARES                        |               |
|-----|--------------------------------------------------------|-----------|-------------------|----------------------------|---------------------------------------------|---------------|
| Mód | lulo                                                   |           |                   |                            |                                             | ê             |
| том | ADA DE CONTA ESPECIAL                                  |           |                   |                            |                                             |               |
|     | Peça Processual                                        | Exercício | Peça Obrigatória? | Assinatura<br>Obrigatória? | Adicionar arquivo Justificativa de Ausência | Assinar Peça? |
|     | RELATÓRIO DE METAS FÍSICAS E FINANCEIRAS DO SIMA       | 2015      | Sim               | Sim                        |                                             | <b>a</b>      |
|     | DEMONSTRATIVO DA EXECUÇÃO ORÇ. POR FONTE DE RECURSOS   | 2015      | Sim               | Sim                        |                                             | â             |
|     | RELAÇÃO DAS TOMADAS DE CONTAS INSTAURADAS NO EXERCÍCIO | 2015      | Sim               | Sim                        |                                             | â             |
|     | TOMADA DE CONTAS ESPECIAL NO PCA                       | 2015      | Sim               | Sim                        |                                             | ê             |
|     | RESUMO DA DESPESA EMPENHADA POR ITEM                   | 2015      | Sim               | Sim                        |                                             | <b>a</b>      |
|     | DEMONSTRATIVO DE RECEITA E DESPESA ANEXO I             | 2015      | Sim               | Sim                        |                                             | 8             |

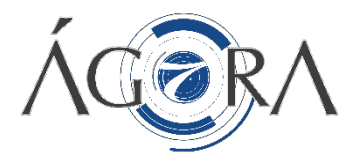

### Monitoramento de Decisões

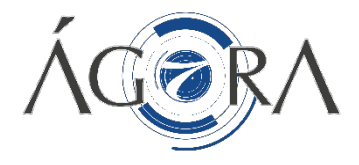

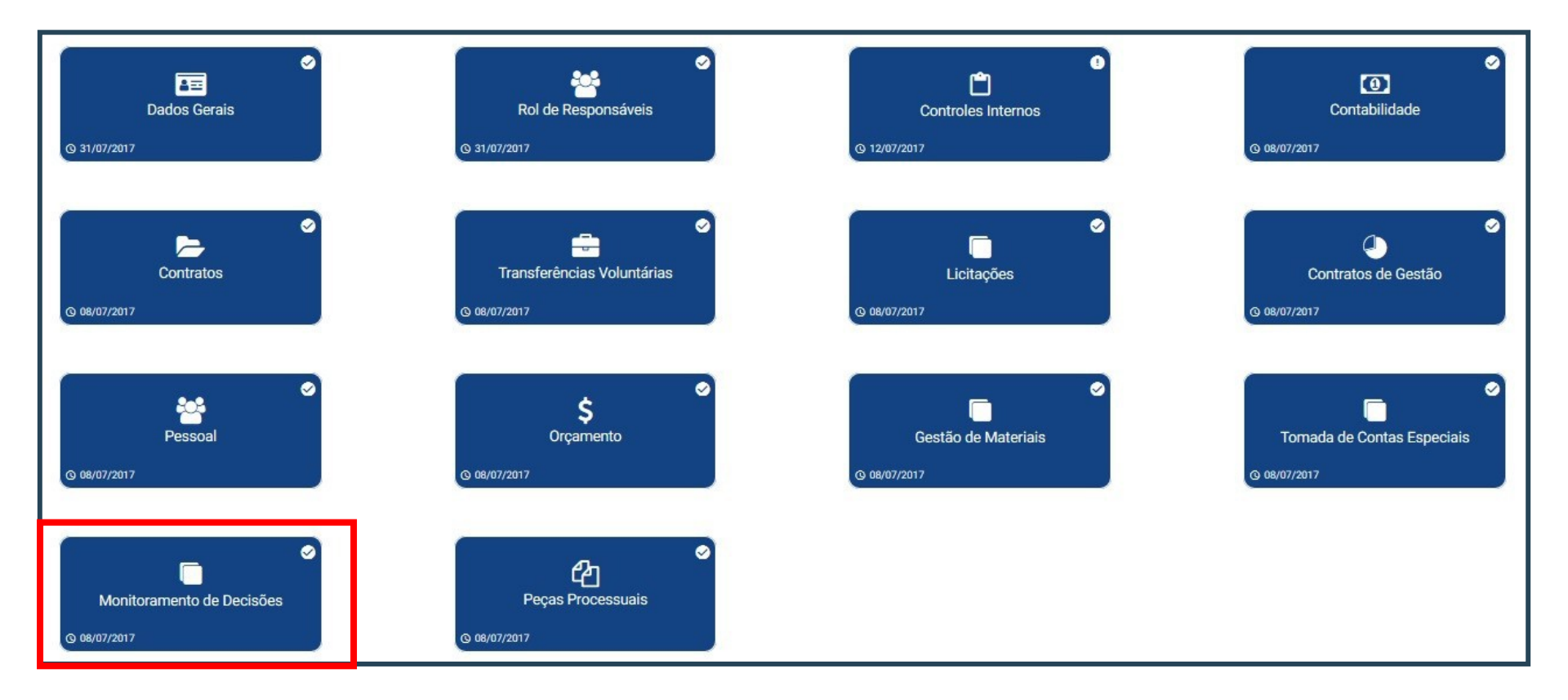

### Monitoramento de Decisões

#### Determinações e Recomendações

- Caso haja alguma Determinação ou Recomendação para o exercício, você deve ler e adicionar evidência quando aplicável.
- Clique em "Salvar" e em seguida em "Finalizar"

#### Recomendações e Determinações Expedidas - Exercício Atual

|              | DE                    | TERMINAÇÕES |                                                                        | RECOMENDAÇÕES                                                                                                  |           |
|--------------|-----------------------|-------------|------------------------------------------------------------------------|----------------------------------------------------------------------------------------------------|-----------|
| Processo     | 2.543/2015<br>Acórdão | Exercício   | Descrição                                                              | Comentário                                                                                                    | Evidência |
| 05285/2009-7 | 2.540/2015            | 2015        | c) Seja determinado ao atual gestor da SEFAZ que: c.1) Quando Ler mais | determinação não implementada, pendente de consideração<br>pelos secretários e demais<br>Ler mais Editar       | •         |
| 05285/2009-7 |                       | 2015        | c) Seja determinado ao atual gestor da SEFAZ que: c.1) Quando Ler mais | determinação implementada com sucesso, conforme<br>documento anexo, atestado pelos senhores<br>Ler mais Editar | •         |

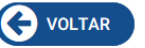

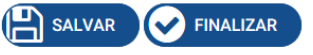

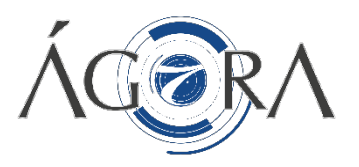

# Carga em Massa

- Há duas formas possíveis de realizar a inclusão das informações solicitadas nos formulários disponibilizados para preenchimento. As informações podem ser incluídas manualmente ou através de carga em massa. A opção de carga em massa permite que os dados sejam carregados de uma única vez, possibilitando a otimização do tempo de declaração dos dados na PCA.
- Para utilizar essa forma de preenchimento, é necessário que o download do template seja realizado clicando, a qualquer momento, no botão 'Template Carga em Massa'.
- Após o preenchimento do template, deve ser realizado o upload na tela correspondente através do botão 'Carga em Massa'.

| istre abaixo uma ou mais conta                                                                                                    | s bancárias associadas a                                                                    | a prestação                    | de contas de        | o exercício anterior.                   |                    |                                   |
|----------------------------------------------------------------------------------------------------|---------------------------------------------------------------------------------------------|--------------------------------|---------------------|-----------------------------------------|--------------------|-----------------------------------|
| Conta Bancaria                                                                                                    |                                                                                             |                                |                     |                                         |                    |                                   |
| Tipo de Conta                                                                                                    | Banco                                                                                       |                                | Agência             |                                         | Conta              |                                   |
| CONTA POUPAN                                                                                                    | BRADESCO                                                                                    | *                              | 0000                |                                         | 0000               |                                   |
| Vinculada a:                                                                                                    | Saldo Extrato (A)                                                                           |                                | Saldo S2G           | PR (B)                                  | Variação (A-B+     | C)                                |
| <b></b>                                                                                                    | F                                                                                           | \$ 510,00                      |                     | R\$ 10,00                               | R\$ -100,00        |                                   |
| Há divergências ent     da Diferença rir valores positivos ou negativo                                                                                                    | re o saldo do extrato e sa<br>os)<br>Valor Dif.                                             | Ido S2GPR /                    | / Sistema Co        | ontábil. Registre abaixo                | o as fontes das di | ferenças.                         |
| Há divergências ent     da Diferença     rir valores positivos ou negativo     ronte Diferença                                                                                | re o saldo do extrato e sa<br>os)<br>Valor Dif.<br>-R\$ 100,00                              | 0-1/0-1/1                      | / Sistema Co        | Justificativa                           | o as fontes das di | ferenças.                         |
| Há divergências ent     Há divergências ent e da Diferença rir valores positivos ou negativo ionte Diferença CONTABILIDADE                                                    | re o saldo do extrato e sa<br>os)<br>Valor Dif.<br>-R\$ 100,00                              | 0-1/0-1/1                      | / Sistema Co<br>B 🏥 | Justificativa<br>Teste                  | o as fontes das di | ferenças.                         |
| Há divergências ent     da Diferença rir valores positivos ou negativo onte Diferença CONTABILIDADE                                                                           | re o saldo do extrato e sa<br>os)<br>Valor Dif.<br>-R\$ 100,00<br>Valor                     | 0-1/0-1/11<br>Data             | Sistema Co          | Justificativa<br>Teste<br>Justificativa | o as fontes das di | ferenças.<br>Adicionar<br>Remover |
| Há divergências ent     da Diferença     fir valores positivos ou negativo     onte Diferença     CONTABILIDADE     Tonte da Diferença     EXTRATO                            | re o saldo do extrato e sa<br>os)<br>Valor Dif.<br>-R\$ 100,00<br>Valor<br>600,00           | 0-1/0-1/11<br>Data<br>1/1/2018 | Sistema Co          | Justificativa<br>Teste<br>Justificativa | o as fontes das di | ferenças. Adicionar Remover       |
| Há divergências ent     da Diferença     rir valores positivos ou negativo     onte Diferença     CONTABILIDADE     onte da Diferença     XTRATO     fotal das Diferenças (C) | re o saldo do extrato e sa<br>os)<br>Valor Dif.<br>-R\$ 100,00<br>Valor<br>600,00<br>600,00 | 0-1/0-1/11<br>Data<br>1/1/2018 | 3 Sistema Co        | Justificativa<br>Teste<br>Teste         | o as fontes das di | ferenças. Adicionar Remover       |

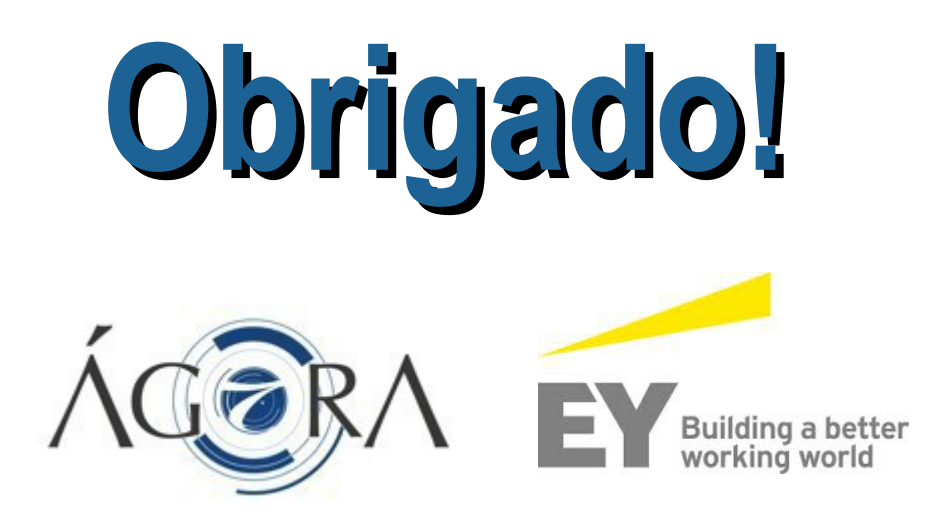